Faculty of Engineering

Cairo University

**Electronics and Electrical** 

**Communications Department** 

# Tutorial for installing ns2

#### Prepared by:

| Name                  | Sec | B.N |
|-----------------------|-----|-----|
| Ahmed Khaled EL-sayed | 1   | 14  |
| Andrew Ramez Nazer    | 2   | 25  |
| Ramy Khalaf Ajeeb     | 3   | 34  |
| Christine Raouf Farag | 5   | 22  |
| Marian Samy Beshay    | 5   | 34  |
| Marina Medhat Rasmy   | 6   | 2   |

Group number : 6

(a group from 2013 Graduates)

۱

#### **Contents**

- 1- Requirements for installing NS2
- 2- How to install
- 3- Another (simple one) way to install
- 4- Install some associated software needed in simulation

\*This Tutorial used Ubuntu 11.04 to make the steps discussed

## 1-Minimum Requirements for installing NS2:

- 1. Linux environment (like Ubuntu 11.04).
- 2. Pentium II 400 MHz CPU.
- 3. 256 Megabytes of RAM (512 megabytes recommended).
- 4. 20 Gigabyte hard drive.

#### 2-How to install:

Go through the following steps:

1- Open *Applications* for the side bar as in the following figure:

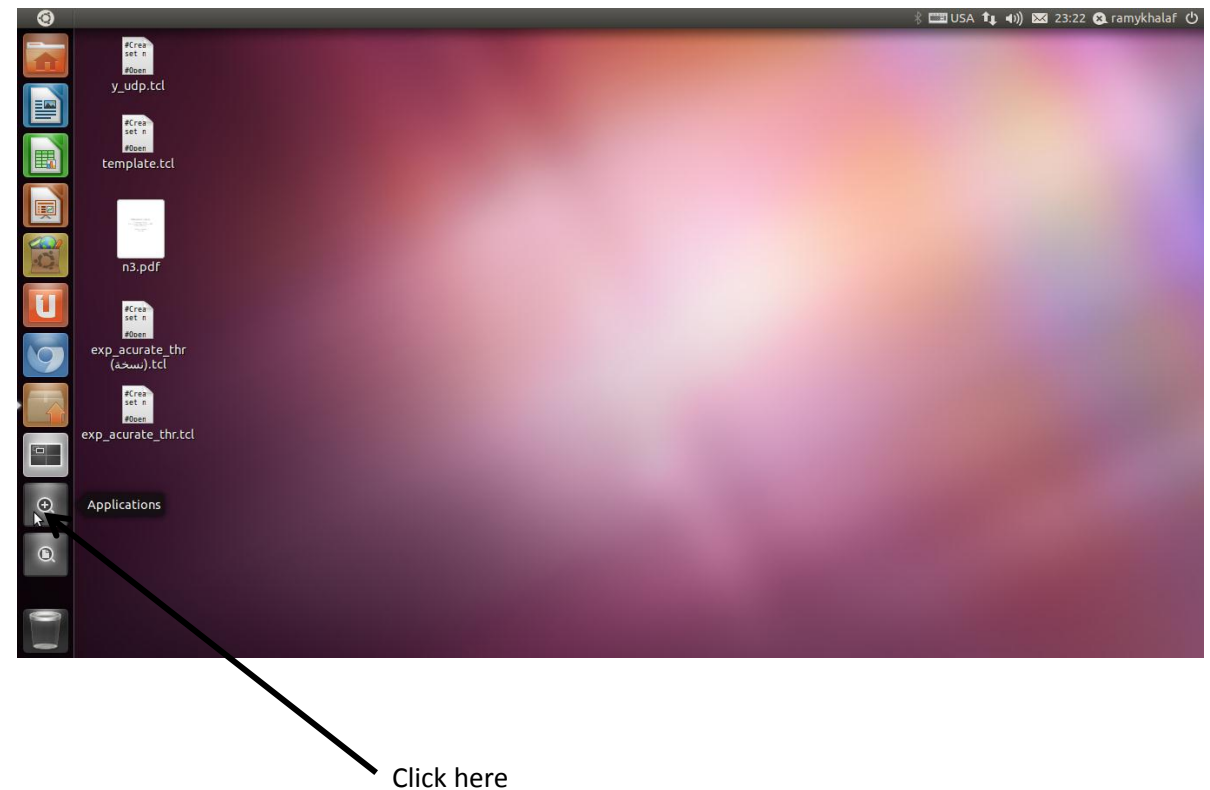

2- The following page will appear, click on *terminal* (if exist). If it not exist type "terminal" in *search Applications* bar

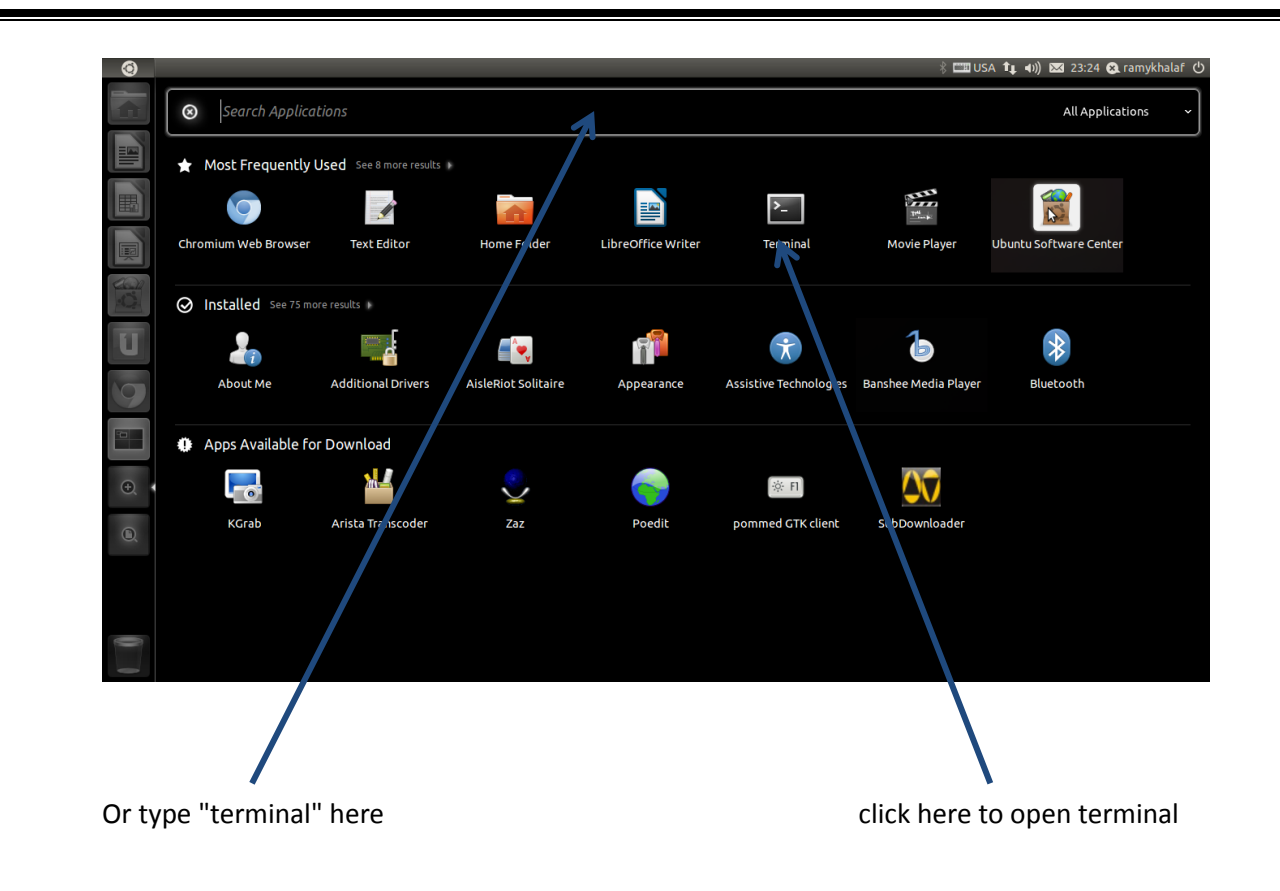

3- Now the *terminal* is opened as the following figure :

| 0       | Terminal                                                  |                |                                             | 🕴 📼 USA 🕇 🛊 🐠)) 🐱 23:29 😣 ramykhalaf 🖒 |
|---------|-----------------------------------------------------------|----------------|---------------------------------------------|----------------------------------------|
|         | ecrea<br>set a<br>#Opes<br>y_udp.tcl                      | J.png          |                                             |                                        |
|         | #Crea<br>set #<br>#Doen<br>template.tcl                   | Screenshot.png | ramykhalaf@ubuntu:~<br>ramykhalaf@ubuntu:-> |                                        |
|         | and odf                                                   | 5.png          | 1                                           |                                        |
|         | وربه<br>عدد م<br>ونوریه<br>exp_acurate_thr<br>(نیسخه).tcl | 6.png          |                                             | R                                      |
| >-<br>1 | exp_acurate_thr.tcl                                       |                |                                             |                                        |
| •       | i.png                                                     |                | And the second second second                |                                        |
| 0       | 2.png                                                     |                |                                             |                                        |
|         |                                                           |                |                                             |                                        |
|         |                                                           | <b>%</b> appea | rs after typing " <b>ns</b> "               | <b>\</b><br>Terminal window            |

Type the following lines in *terminal* to download NS2:

```
$ wget http://nchc.dl.sourceforge.net/sourceforge/nsnam/ns-
allinone-2.34.tar.gz
$ tar -xzvf ns-allinone-2.34.tar.gz
$ cd ns-allinone-2.34
$ sudo apt-get install build-essential autoconf automake
libxmu-dev
$ ./install
```

#### 4- Type the following lines :

\$ export CC=gcc-4.3

\$ gedit ~/.bashrc # LD\_LIBRARY\_PATH OTCL\_LIB=/your/path/ns-allinone-2.34/otcl-1.13 NS2\_LIB=/your/path/ns-allinone-2.34/lib X11\_LIB=/usr/X11R6/lib USR\_LOCAL\_LIB=/usr/local/lib export LD\_LIBRARY\_PATH=\$LD\_LIBRARY\_PATH:\$OTCL\_LIB:\$NS2\_LIB:\$X11\_LIB:\$USR\_LOCAL\_LIB # TCL\_LIBRARY TCL\_LIB=/your/path/ns-allinone-2.34/tcl8.4.18/library USR LIB=/usr/lib export TCL\_LIBRARY=\$TCL\_LIB:\$USR\_LIB # PATH XGRAPH=/your/path/ns-allinone-2.34/bin:/your/path/ns-allinone-2.34/tcl8.4.18/unix:/your/path/ns-allinone-2.34/tk8.4.18/unix NS=/your/path/ns-allinone-2.34/ns-2.34/ NAM=/your/path/ns-allinone-2.34/nam-1.14/

PATH=\$PATH:\$XGRAPH:\$NS:\$NAM

in the previous lines you must replace "/your/path" by the folder where you have stored extracted the ns-2 file (For example, if your Linux account name is purple, and you have extracted the file to your home directory, you have to change /your path to /home/purple).

5- Make sure that NS2 is installed in your machine by typing "ns" in terminal, if "%" appears (as the last figure), your installation is successful. If not, repeat all previous steps again.

## 3-Another (simple one) way to install:

1-from the left bar click *Applications*.

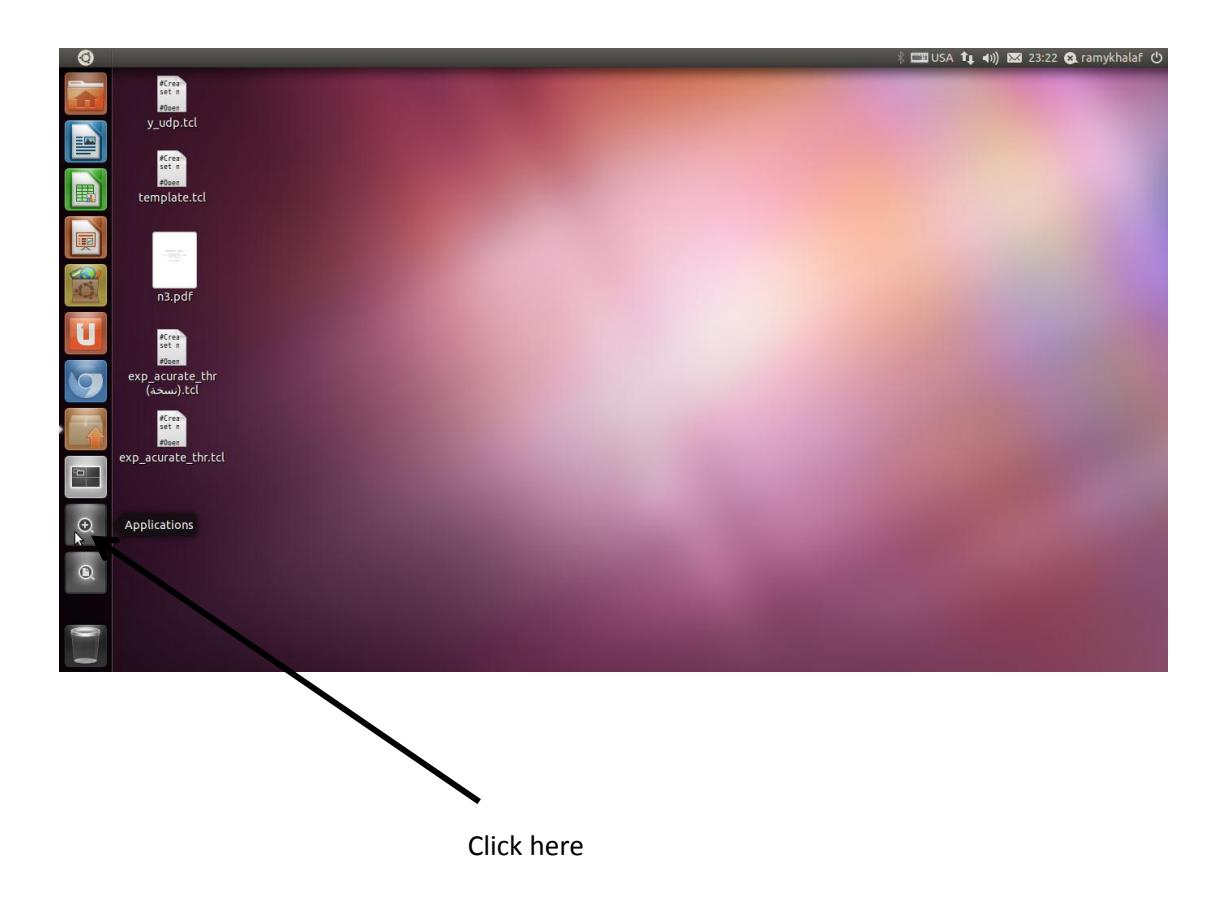

2- the following page will appear, click "Ubuntu Software Center".

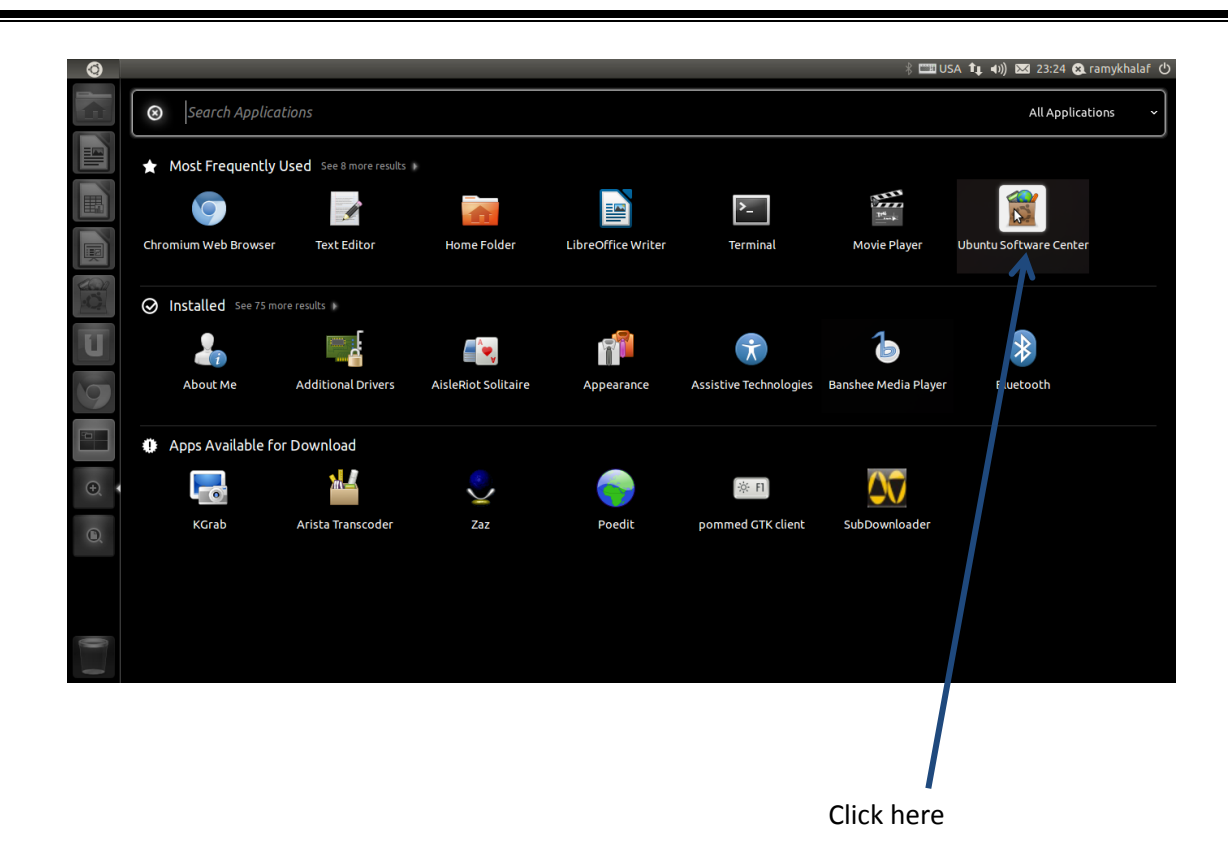

3- The following window opens, type "ns2" in search bar, Ubuntu search for the program on Internet (for sure you must be connected to Internet) and it will be appear. Click install as shown below.

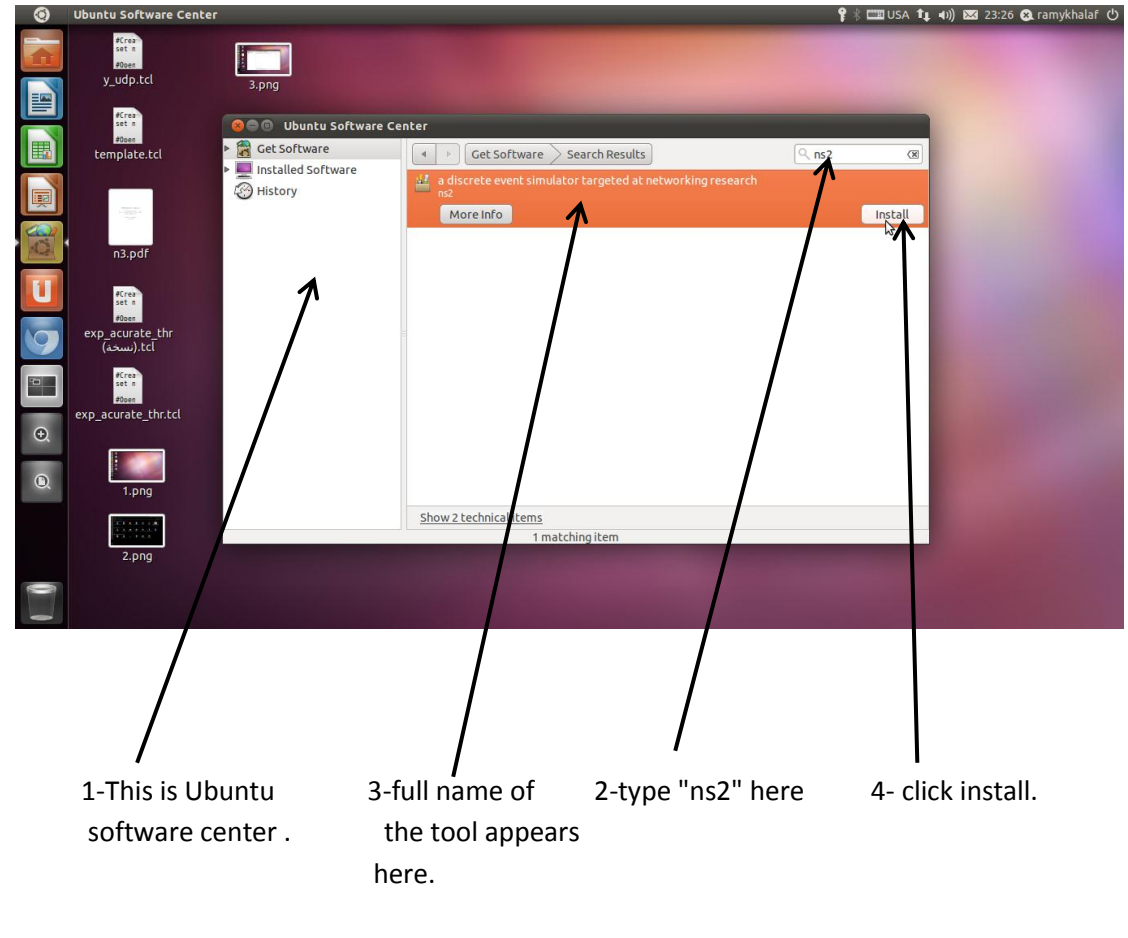

4- The *process progress bar* appears after clicking *install* as shown below ,Wait till the installation completes.

| ۲  | Ubuntu Software Center        | r 💡 🖗 📼 USA 🏦 📢 🚾 23                                                                         | 3:26 😣 ramykhalaf 🖒 |  |  |
|----|-------------------------------|----------------------------------------------------------------------------------------------|---------------------|--|--|
|    | #Crea<br>set n<br>#Open       |                                                                                              |                     |  |  |
|    | y_udp.tcl                     | 3.png                                                                                        |                     |  |  |
|    | #Crea<br>set n                | 😣 🗇 🗊 Ubuntu Software Center                                                                 |                     |  |  |
|    | #00es<br>template.tcl         | Get Software     Get Software     Search Results     Q ns2                                   |                     |  |  |
|    | anna a<br>1920 -<br>1920 -    | History     a discrete event simulator targeted at networking research     ns2     More Info |                     |  |  |
| 0  | n3.pdf                        |                                                                                              |                     |  |  |
|    | #Crea<br>set n                |                                                                                              |                     |  |  |
| 9  | exp_acurate_thr<br>(نسخة).tcl |                                                                                              |                     |  |  |
|    | #Crea<br>set m<br>#Open       |                                                                                              |                     |  |  |
| Ð, | exp_acurate_thr.tcl           |                                                                                              |                     |  |  |
| Q  | 1.png                         |                                                                                              |                     |  |  |
|    | 100000                        | Show 2 technical items                                                                       |                     |  |  |
|    | 2.png                         | 1 matching item                                                                              |                     |  |  |
| 0  |                               |                                                                                              |                     |  |  |
|    |                               |                                                                                              |                     |  |  |
|    |                               |                                                                                              |                     |  |  |
|    |                               | /                                                                                            |                     |  |  |
|    | Process progress bar          |                                                                                              |                     |  |  |

5- Close Ubuntu Software Center, and make sure the installation completed successfully as step 5 in the first method to install NS2 tool.

## 4-<u>install some associated software needed in</u> <u>simulation :</u>

we must install **nam** and **xgraph** to be able to take results from the simulator.

1- to install *nam*, type *"sudo apt-get install nam"* in *terminal*, you are asked for your password, enter it and press *enter*.

2- - to install *xgraph*, type *"sudo apt-get install xgraph"* in *terminal*, if you are asked again for your password, enter it and press *enter*.